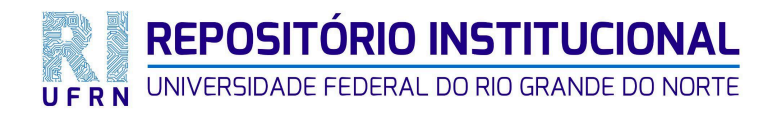

Manual de importação das Dissertações e Teses do SIGAA para o RI UFRN

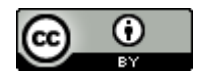

Natal - RN 2025

## LISTA DE ILUSTRAÇÕES

| Figura 1 - Acessar as Produções Acadêmicas no SIGAA                    | 3  |
|------------------------------------------------------------------------|----|
| Figura 2 - Gerar o arquivo com a produção e marcá-la como exportada    | 4  |
| Figura 3 - Acessar o Importador do RI                                  | 5  |
| Figura 4 - Selecionar a Coleção do PPGPSI - Doutorado em Psicologia    | 5  |
| Figura 5 - Entrar no RI                                                | 6  |
| Figura 6 - Entrar no RI                                                | 7  |
| Figura 7 - Buscar o arquivo importado em Tarefas do Workflow           | 8  |
| Figura 8 - Editar os metadados                                         | 9  |
| Figura 9 - Corrigir e preencher os metadados                           | 9  |
| Figura 10 - Corrigir e preencher os metadados                          | 10 |
| Figura 11 - Corrigir e preencher os metadados                          | 10 |
| Figura 12 - Corrigir e preencher os metadados                          | 11 |
| Figura 13: Corrigir e preencher os metadados                           | 11 |
| Figura 14 - Padronizar o nome do arquivo e aplicar o embargo se houver | 12 |
| Figura 15 - Clicar em Editar Bitstream (figura do meio)                | 12 |
| Figura 16 - Editar bitstream                                           | 13 |
| Figura 17 - Selecionar o tipo de Licença Creative Commons              | 13 |
| Figura 18 - Confirmar a licença acima                                  | 14 |
| Figura 19 - Aprovar o trabalho                                         | 14 |
| Figura 20 - Disponibilização da tese                                   | 15 |
| Figura 21 - Visualizar os metadados da tese                            | 16 |
| Figura 22 - Visualizar o arquivo, o embargo e a licença da tese        | 17 |

## SUMÁRIO

| 1 EXPORTAÇÃO DAS TESES E DISSERTAÇÕES DO SIGAA PARA O  | 3  |
|--------------------------------------------------------|----|
| REPOSITÓRIO INSTITUCIONAL DA UFRN                      |    |
| 2 IMPORTAÇÃO E REVISÃO DOS METADADOS DAS TESES E       | 6  |
| DISSERTAÇÕES NO RI-UFRN                                |    |
| 3 DISPONIBILIZAÇÃO DAS TESES E DISSERTAÇÕES NO RI-UFRN | 15 |

# 1 EXPORTAÇÃO DAS TESES E DISSERTAÇÕES DO SIGAA PARA O REPOSITÓRIO INSTITUCIONAL DA UFRN

Para realizar a exportação das teses e dissertações do SIGAA para o Repositório Institucional, faz-se necessário acessar o SIGAA.

Ao entrar no SIGAA, acessar Biblioteca e, em seguida, Produções Acadêmicas. Marcar o **Nível de Ensino** - Doutorado; sinalizar o **Status do Trabalho** - Versão Final Validada; e marcar a **Data Início Registro** e **Data Fim Registro**: 01/03/2025 a 31/03/2025, conforme Figura 1, que segue:

|--|

| RN - SIGAA - Sister                                                                                                    | na Integrado de Gestão de Atividado                                                                                                    | es Acadêmicas                                   | A+ A- Te                          | npo de Sessão: 00:25 SAI                                |  |  |
|----------------------------------------------------------------------------------------------------|----------------------------------------------------------------------------------------------------|-------------------------------------------------|-----------------------------------|---------------------------------------------------------|--|--|
| LAN ELOI L. DA SILVA Alterar                                                                                                    | vínculo                                                                                                    | 🮯 Módulos                                       | 🍏 Caixa Postal                    |                                                         |  |  |
| SLIOTECA CENTRAL ZILA MAMEI                                                                                                    | 🔗 Alterar senha                                                                                                    |                                                 |                                   |                                                         |  |  |
| Biblioteca > Produções Acadêmicas                                                                                                    |                                                                                                    |                                                 |                                   |                                                         |  |  |
|                                                                                                    |                                                                                                    |                                                 |                                   |                                                         |  |  |
| Produções Acadêmicas são Relatórios Técnicos, Monografias, Dissertações ou Teses produzidas pelos discentes da instituição que estão<br>inseridos na base do sistema. |                                                                                                    |                                                 |                                   |                                                         |  |  |
| Selecione a Tes                                                                                                    | e/Dissertação de pós-graduação aprese                                                                                                    | entada para ser incluída na base de dados       | da hiblioteca                     |                                                         |  |  |
| Observação: A                                                                                                    | penas publicações validadas e com o ter                                                                                                    | rmo de autorização assinado podem ser ir        | mportadas para a base da bibliote | eca.                                                    |  |  |
|                                                                                                    |                                                                                                    |                                                 |                                   |                                                         |  |  |
|                                                                                                    | Consu                                                                                                    | ILTAR PRODUÇÕES ACADÊMICAS                      |                                   |                                                         |  |  |
| Título da Prod                                                                                                    |                                                                                                    | ····· · · · · · · · · · · · · · · · ·           |                                   |                                                         |  |  |
| Acadêmica:     Dissente:                                                                                                    |                                                                                                    |                                                 |                                   |                                                         |  |  |
| Discente:                                                                                                    |                                                                                                    |                                                 |                                   |                                                         |  |  |
| Orientador:                                                                                                    |                                                                                                    |                                                 |                                   |                                                         |  |  |
| Programa:                                                                                                    | CENTRO DE ENSINO SUPERIOR D                                                                                                    | 00 SERIDO - 18.00                               |                                   | ~                                                       |  |  |
| ☑ Nível de Ensin                                                                                                    | FUNDAMENTAL<br>MÉDIO<br>TÉCNICO<br>INTEGRADO<br>FORMAÇÃO COMPLEMENTAR<br>GRADUAÇÃO<br>LATO SENSU - ESPECIALIZAÇÃO<br>LATO SENSU - RESIDÊNCIA<br>STRICTO SENSU<br>MESTRADO<br>DOUTORADO | •                                               |                                   |                                                         |  |  |
| Status do<br>Trabalho:                                                                                                    | VERSÃO FINAL VALIDADA                                                                                                    | ?                                               |                                   |                                                         |  |  |
| de Autorização Embargada:                                                                                                    | SELECIONE V ?                                                                                                    |                                                 |                                   |                                                         |  |  |
| Produções<br>Acadêmicas<br>Exportadas:                                                                                                    | NÃO V?                                                                                                    |                                                 |                                   |                                                         |  |  |
| Data Início Ba                                                                                                    | nca:                                                                                                    | Data Fim Banca                                  | : ?                               |                                                         |  |  |
| Data I                                                                                                    | nício 01/03/2025                                                                                                    | Data Fim Registro                               | : 31/03/2025                      |                                                         |  |  |
| Regi                                                                                                    | stro:                                                                                                    | Buscar Cancelar                                 |                                   |                                                         |  |  |
|                                                                                                    |                                                                                                    |                                                 |                                   |                                                         |  |  |
| Produções Acadêmicas ( 32 )                                                                                                    |                                                                                                    |                                                 |                                   |                                                         |  |  |
| cente                                                                                                    | Título                                                                                                    |                                                 | Regis<br>Nível Diplo<br>Dise      | tro do Status do<br>ma do Termo de<br>cente Autorização |  |  |
| PROGRAMA DE PÓS-GRAD                                                                                                    | UAÇÃO EM PSICOLOGIA                                                                                                    |                                                 |                                   |                                                         |  |  |
| KELLY ADRIANO VIANA                                                                                                    | "EU NAO SEREI INTERROM<br>DAS PARLAMENTARES NEG                                                                                                    | PIDA": UMA ANALISE DA ATUACAO<br>GRAS NO BRASIL | DOUTORADO REGIS                   | ASSINADO<br>TRADO (Já<br>Exportado)                     |  |  |
|                                                                                                    | Orientado                                                                                                    | or: 1033183 - FELLIPE COELHO LIMA               |                                   |                                                         |  |  |
|                                                                                                    |                                                                                                    | Mostrar Detalhes                                |                                   |                                                         |  |  |

Fonte: SIGAA-UFRN ([2015?])

Na sequência, clique em Status do Termo de Autorização para gerar produções selecionadas. No Tipo de Autorização, verificamos se o trabalho é de ordem Pública ou Embargada. Neste último caso, a palavra Embargada vem na cor vermelha. Em seguida, clique em Gerar um Arquivo com Todas as Produções e Marcá-las como Exportadas para baixar o arquivo em pasta zipada (Ver Figura 2).

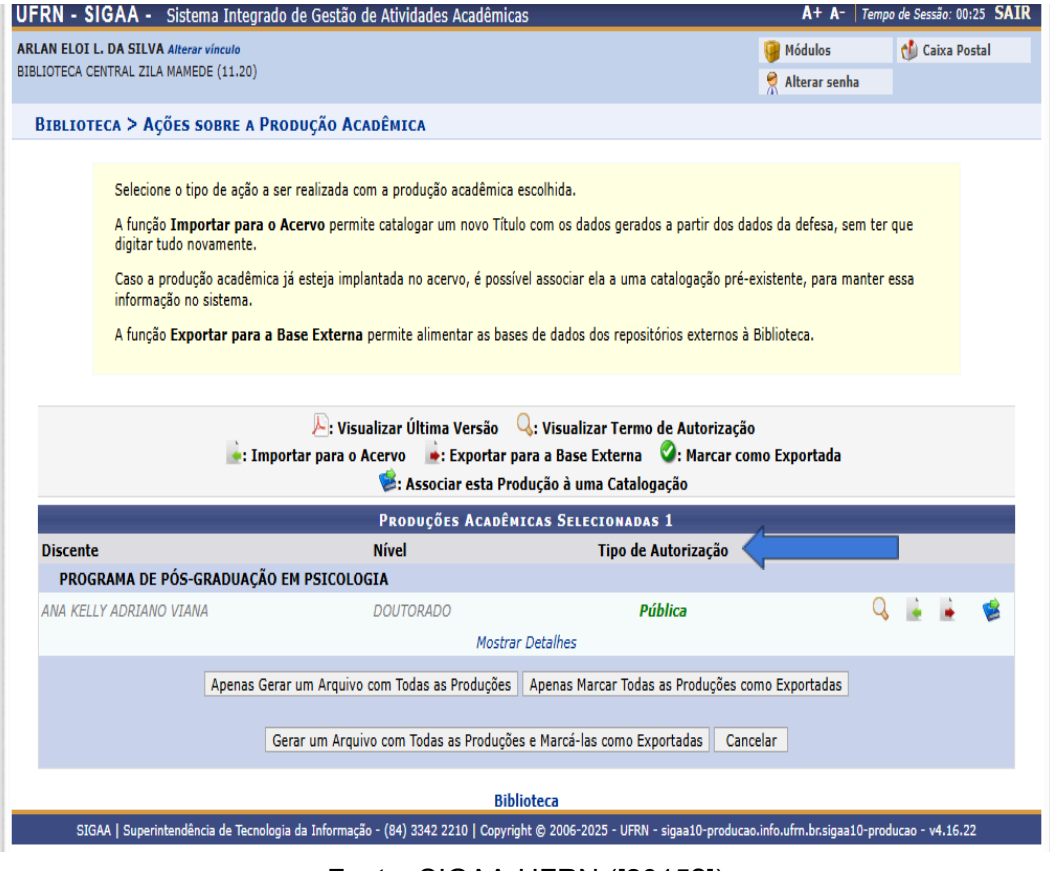

Figura 2 - Gerar o arquivo com a produção e marcá-la como exportada

Fonte: SIGAA-UFRN ([2015?])

Após realização da exportação no SIGAA, deve-se acessar o importador do Repositório pelo link <u>repositorio.ufrn.br/importador</u>, com login e senha, conforme Figura 3. Essa ferramenta permitirá a inserção dos dados no RIUFRN.

| Importador DSpace |
|-------------------|
| Usuário           |
| Senha             |
|                   |
| Entrar            |
| Entrar            |
|                   |

Figura 3 - Acessar o Importador do RI

Fonte: Importador do RIUFRN ([2017?])

No Importador Dspace, clique em **Importar** e, em seguida, selecione a **Coleção** da Pós-Graduação para importar a pasta zipada contendo um ou mais arquivos. Exemplo: **PPGPSI - Doutorado em Psicologia**. Na sequência, clique em **Escolher arquivo** para fazer o upload da referida pasta (Ver Figura 4).

| Importador DSpace |                                       |
|-------------------|---------------------------------------|
| 🖀 Home            | Importar DSpace Simple Archive Format |
| 🏦 Importar        |                                       |
| ⊞ Histórico       | Coleção                               |
| 🖽 Scylax          | PPGPSI - Doutorado em Psicologia      |
|                   | Arquivo                               |
|                   | Importar                              |

Figura 4 - Selecionar a Coleção do PPGPSI - Doutorado em Psicologia

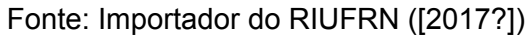

# 2 IMPORTAÇÃO E REVISÃO DOS METADADOS DAS TESES E DISSERTAÇÕES NO RIUFRN

Acessar o Repositório Institucional da UFRN (<u>https://teste.repositorio.ufrn.br/home</u>) e escolher a opção "Entrar em" ou "Meu espaço" e inserir suas credenciais da UFRN (login e senha do SIGAA), conforme Figura 5.

#### Figura 5 - Entrar no RI

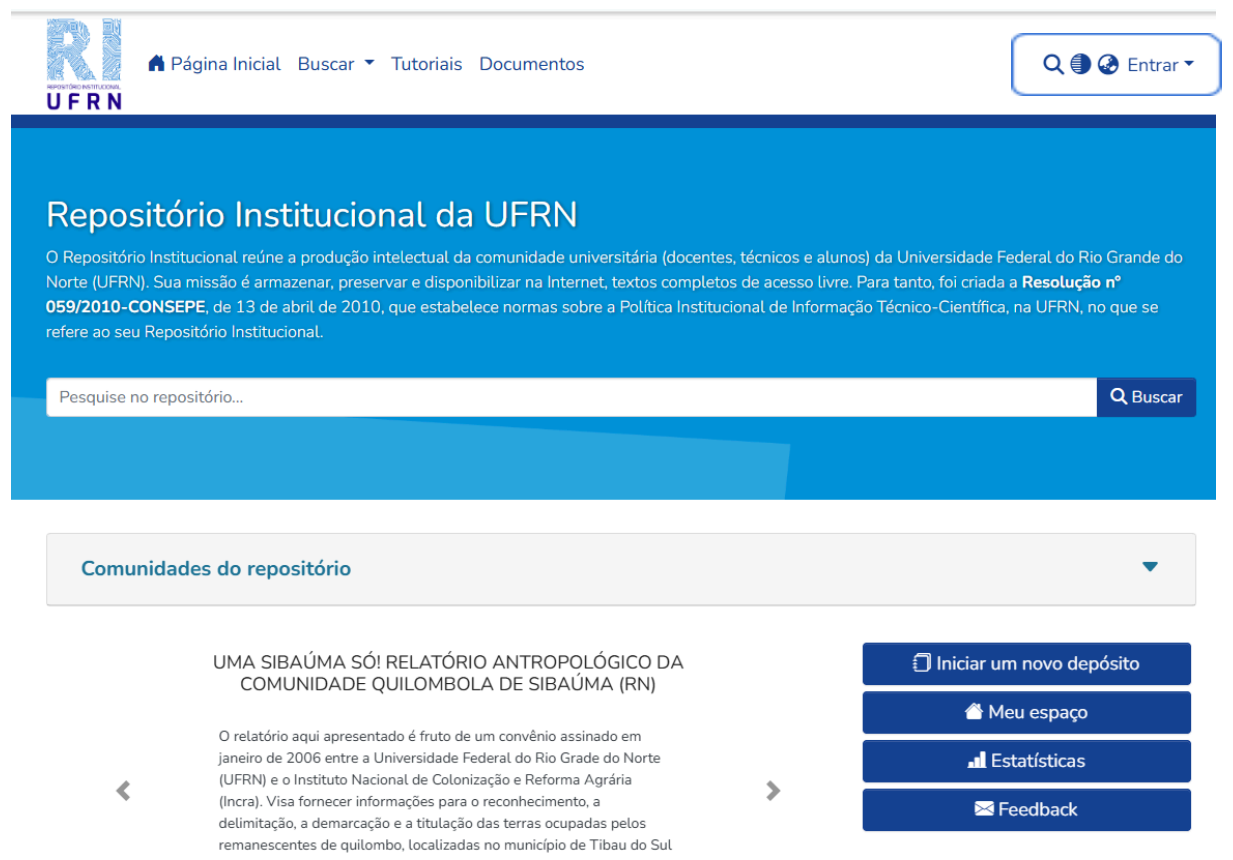

Após o login, você deverá clicar em <Meu espaço>, conforme Figura 6.

| Figura 6 - Entrar no RI                                                                                                    |                                     |  |  |  |
|----------------------------------------------------------------------------------------------------|-------------------------------------|--|--|--|
| A Página Inicial Buscar 🔻 Tutoriais Documentos                                                                                                    | Q 🌒 🔗 😖 -                           |  |  |  |
| UFRN                                                                                                    | Repositório Institucional depósitos |  |  |  |
|                                                                                                    | ufrnrepositorio@gmail.com           |  |  |  |
|                                                                                                    | Perfil                              |  |  |  |
| Repositório Institucional da LIFRN                                                                                                    | Meu espaço                          |  |  |  |
|                                                                                                    | Assinaturas                         |  |  |  |
| O Repositório Institucional reúne a produção intelectual da comunidade universitária (docentes, técnicos e alunc<br>Norte (UFRN). Sua missão é armazenar, preservar e disponibilizar na Internet, textos completos de acesso livre.<br>059/2010-CONSEPE, de 13 de abril de 2010, que estabelece normas sobre a Política Institucional de Informaç<br>refere ao seu Repositório Institucional. | <b>[→</b> Sair                      |  |  |  |
| Pesquise no repositório                                                                                                    | Q Buscar                            |  |  |  |
|                                                                                                    |                                     |  |  |  |
|                                                                                                    |                                     |  |  |  |
| Comunidades do repositório                                                                                                    | •                                   |  |  |  |
|                                                                                                    |                                     |  |  |  |
| A biomedicina e o contexto atual na sociedade                                                                                                    | 🗐 Iniciar um novo depósito          |  |  |  |
| xxxxxxxxxxxxxxxxxxxxxxxxxxxxxxxxxxxxxx                                                                                                    | 🛆 Meu espaço                        |  |  |  |
|                                                                                                    | . Estatísticas                      |  |  |  |
|                                                                                                    | 🔀 Feedback                          |  |  |  |

Fonte: Repositório Institucional da UFRN (2025)

Ao acessar o <Meu espaço> serão apresentadas as opções de iniciar um novo depósito, visualizar depósitos aceitos ou ver as tarefas pendentes no Workflow. Para realização da importação, buscar o arquivo importado no **Repositório Institucional** em **Meu Espaço** e **Tarefas do Workflow**. Em seguida, clique em **Requerer** para começar a verificação dos metadados (Ver Figura 7).

| Página<br>U F R N                                           | Inicial Bus | scar 🔻 Tutoriais        | Documentos Sobre o RI Q                                                                                                    | (●@ 9-          |  |
|-------------------------------------------------------------|-------------|-------------------------|----------------------------------------------------------------------------------------------------|-----------------|--|
| Início • Minhas submiss                                     | sões        |                         |                                                                                                    |                 |  |
| r                                                           |             | 🗘 Arraste e so          | olte seus arquivos aqui, ou Navegar                                                                                                    | ÷ -5            |  |
| ≡ □                                                         |             | Todo o DSpace           | Pesquise no repositório                                                                                                    | <b>Q</b> Buscar |  |
| Mostrar                                                     |             | Tarefas do              | Workflow                                                                                                    |                 |  |
| Tarefas de fluxo de trabalho 🔹 Agora exibindo 1 - 10 de 109 |             |                         |                                                                                                    |                 |  |
| Filtros                                                     |             | Nenhuma                 | Esperando pelo controlador<br>Tese<br>"EU NÃO SEREI INTERROMPIDA": UMA ANÁLISE DA ATUAÇÃO                                                                                   | 0               |  |
| Estado                                                      | +           | Miniatura<br>disponível | DAS PARLAMENTARES NEGRAS NO BRASIL                                                                                                    |                 |  |
| Тіро                                                        | +           |                         | (2024-12-19) Viana, Ana Kelly Adriano; Lima, Fellipe Coelho; 01407860402;<br>As marcas deixadas pela escravidão ainda persistem na realidade da população<br>V Mostrar mais |                 |  |
| Data                                                        | +           |                         | Submetedor: Importador Repositorio                                                                                                    |                 |  |
| Submetedor                                                  | +           |                         | Coleção: PPGPSI - Doutorado em Psicologia                                                                                                    |                 |  |
| ່ວ Limpar filtros                                           |             |                         |                                                                                                    |                 |  |

Figura 7 - Buscar o arquivo importado em Tarefas do Workflow

Fonte: Repositório Institucional da UFRN (2025)

Ao Requerer, aparecerá os botões Devolver e Retornar para o conjunto, clique no botão Editar para verificar os metadados do trabalho, conforme Figura 8.

| Figura 8 - Editar os metadados                                  |         |                      |                                                                                                    |  |  |
|-----------------------------------------------------------------|---------|----------------------|----------------------------------------------------------------------------------------------------|--|--|
| A Página Inicial Buscar Tutoriais Documentos Sobre o RI Q I 2 I |         |                      |                                                                                                    |  |  |
| Início • Minhas submiss                                         | ões     |                      |                                                                                                    |  |  |
|                                                                 |         | 🗘 Arraste e s        | olte seus arquivos aqui, ou Navegar                                                                                                    |  |  |
|                                                                 |         | Todo o DSpace        | Pesquise no repositório Q Buscar                                                                                                    |  |  |
| Mostrar                                                         |         | Tarefas do           | Workflow                                                                                                    |  |  |
| Tarefas de fluxo de tra                                         | balho 🗸 | Agora exibindo 1     | - 10 de 109                                                                                                    |  |  |
| Filtros<br>Estado                                               | +       | Nenhuma<br>Miniatura | Esperando validação (Bibliotecário)<br>Tese<br>"EU NÃO SEREI INTERROMPIDA": UMA ANÁLISE DA ATUAÇÃO<br>DAS PARLAMENTARES NEGRAS NO BRASIL                                  |  |  |
| Тіро                                                            | +       | disponível           | (2024-12-19) Viana, Ana Kelly Adriano; Lima, Fellipe Coelho; 01407860402;<br>As marcas deixadas pela escravidão ainda persistem na realidade da população<br>Mostrar mais |  |  |
| Data                                                            | +       |                      | Submetedor: Importador Repositorio                                                                                                    |  |  |
| Submetedor<br>D Limpar filtros                                  | +       |                      | Coleção: PPGPSI - Doutorado em Psicologia<br>Aprovar Devolver C Editar C Retornar para o conjunto Visualizar                                                              |  |  |

Fonte: Repositório Institucional da UFRN (2025)

Verificar o Tipo de documento, o nome do autor(a), adicionar o link do Orcid e do Lattes e inserir o título e subtítulo do trabalho conforme consta na versão final em PDF (Ver Figura 9).

| Figura 9 - Corrigir e preencher os metadados                                                                | ୍ ∎ ଡ ♥ ◄ |
|----------------------------------------------------------------------------------------------------|-----------|
| Início • BDTD - Biblioteca Digital • Programa de Pós-Gradua • PPGPSI - Doutorado em P • Editar item do wor  | rkflow    |
| 🕹 Arraste arquivos para anexá-los ao item, ou Navegar                                                       |           |
| Coleção PPGPSI - Doutorado em Psicologia *                                                                  |           |
| Descrever                                                                                                   |           |
| Tipo de documento *                                                                                         |           |
| Tese                                                                                                    |           |
| Selecione o tipo de conteúdo do item.<br>Autor *                                                            |           |
| Viana, Ana Kelly Adriano                                                                                    |           |
| Informe o nome do autor, conforme o formato de referência. Ex: Silva, Eduardo Moreira da<br>ORCID do autor: |           |
| ORCID do autor:                                                                                             |           |
| + Adicionar mais                                                                                            |           |
| Lattes                                                                                                    |           |
| http://lattes.cnpq.br/2160107383938083                                                                      |           |
| URL of author's Lattes Curriculum                                                                           |           |
| + Adicionar mais                                                                                            |           |
| Título e subtítulo *                                                                                        |           |
| "Eu não serei interrompida": uma análise da atuação das parlamentares negras no Brasil                      |           |

Fonte: RIUFRN

Conferir a Data da defesa e publicação ou evento, selecionar a Área de conhecimento CNPq, preencher os campos de País, Instituição de defesa, Sigla da instituição e Programa de Pós-Graduação por extenso. Também fazer a Referência do trabalho (Ver Figura 10).

Data da defesa, publicação ou evento \* 2024 12 19 Área de conhecimento CNPQ PSICOLOGIA + Adicionar mais País: DD Nome por extenso da instituição de defesa Universidade Federal do Rio Grande do Norte Sigla da instituição: UFRN Departamento Departament Programa de Pós-graduação por extenso PROGRAMA DE PÓS-GRADUAÇÃO EM PSICOLOGIA Referência \* VIANA, Ana Kelly Adriano. "Eu não serei interrompida": uma análise da atuação das parlamentares negras no Brasil. Orientador: Dr. Fellipe Coelho Lima. 2024. 161f. Tese (Doutorado em Psicologia) - Centro de Ciências Humanas, Letras e Artes, Universidade Federal do Rio Grande do Norte, Natal. 2024.

Figura 10 - Corrigir e preencher os metadados

#### Fonte: Repositório Institucional da UFRN (2025)

Inserir os **Resumo** e **Abstract** conforme a versão final do PDF, além de inserir as **Palavras-chave** de acordo com a Ficha Catalográfica e o Resumo (Ver Figura 11).

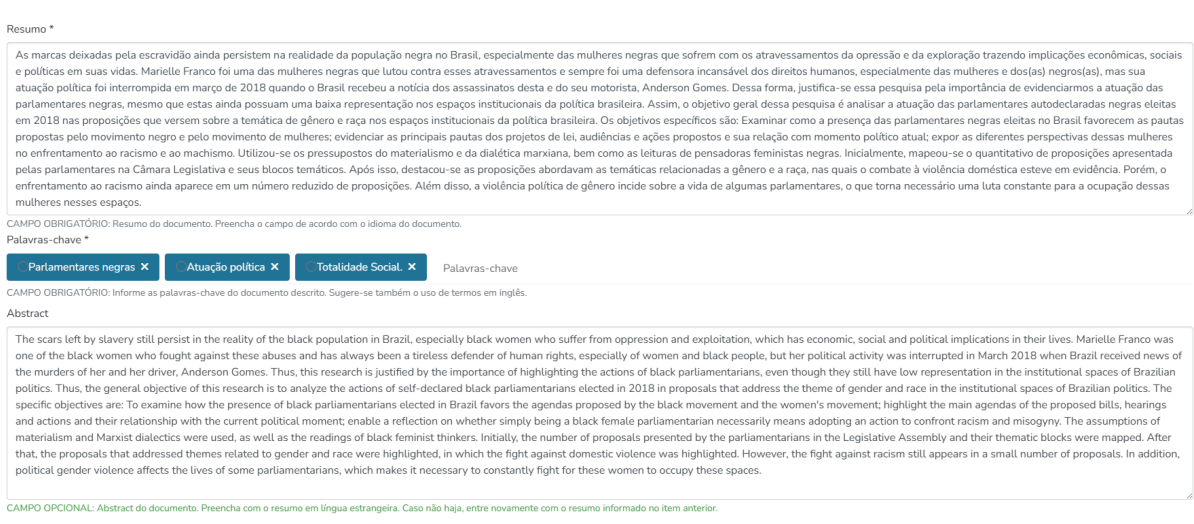

Fonte: Repositório Institucional da UFRN (2025)

Figura 11 - Corrigir e preencher os metadados

A Data para disponibilização pública só será sinalizada se houver embargo do trabalho. Se o documento informar a agência financiadora, a exemplo da CAPES e do CNPq, deverá constar nesse último campo (Ver Figura 12).

Figura 12 - Corrigir e preencher os metadados

| Data para d   | isponibilizaç  | ão pública:            |                                                                                                    |
|---------------|----------------|------------------------|----------------------------------------------------------------------------------------------------|
| *             | ~              | <b>^</b>               |                                                                                                    |
| 2025          | 12             | 31                     |                                                                                                    |
| ♥             | ~              | ~                      |                                                                                                    |
| Data de dispo | onibilidade do | registro. Esta pode se | r diferente da disponibilização do texto completo, no caso dos embargos ou restrições de acesso ao documento completo |
| Agência(s)    |                |                        |                                                                                                    |
| financiadora  | a(s)           |                        |                                                                                                    |
| Agência(s     | )<br>finano    | ciadora(s)             |                                                                                                    |
| Agência(s) de | fomento que    | auxiliou(ram) o pesq   | isador                                                                                                    |
| + Adicionar   | mais           |                        |                                                                                                    |

Fonte: Repositório Institucional da UFRN (2025)

Padronizar os nomes do orientador e demais membros da banca de defesa, além de inserir o link do Lattes e do Orcid apenas dos docentes da UFRN, conforme Figura 13..

| rigara re corrigi e procis                                  |                                         |
|-------------------------------------------------------------|-----------------------------------------|
| Descrever                                                   |                                         |
| Orientador: *                                               |                                         |
| Lima, Fellipe Coelho                                        |                                         |
| Nome do orientador, conforme o formato de referência.       |                                         |
| Endereço Lattes do orientador:                              | ORCID do orientador                     |
| http://lattes.cnpq.br/5116689205242979                      | https://orcid.org/0000-0001-7763-4050   |
| Co-orientador:                                              |                                         |
| Co-orientador:                                              |                                         |
| Nome do co-orientador, conforme o formato de referência.    |                                         |
| Endereço Lattes do co-orientador:                           | ORCID do primeiro co-orientador:        |
| Endereço Lattes do co-orientador:                           | ORCID do primeiro co-orientador:        |
| 2º Co-orientador                                            |                                         |
| 2° Co-orientador                                            |                                         |
| Nome do 2º co-orientador, conforme o formato de referência. |                                         |
| Endereço Lattes do co-orientador:                           | ORCID do primeiro co-orientador:        |
| Endereço Lattes do co-orientador:                           | ORCID do primeiro co-orientador:        |
| 1º membro da banca examinadora                              |                                         |
| Almeida, Jane Barros                                        |                                         |
| Conforme o formato de referência                            |                                         |
| Endereço Lattes do primeiro membro da banca:                | ORCID do 1º membro da banca examinadora |
| Endereço Lattes do primeiro membro da banca:                | ORCID do 1º membro da banca examinadora |
| 2º membro da banca examinadora:                             |                                         |

Figura 13 - Corrigir e preencher os metadados

Para padronizar o nome do arquivo (três primeiras palavras do título do trabalho\_sobrenome do autor\_ano de defesa), conforme Figura 14.

Figura 14 - Padronizar o nome do arquivo e aplicar o embargo se houver
Inviar arquivos
Aqui você encontra todos os arquivos que estão atualmente no tem. Você pode atualizar os metadados do arquivo e condições de acesso ou enviar arquivos adicionais apenas arrastando os arquivos em qualquer lugar da página
AnaKellyAdrianoViana\_TESE.pdf
AnaKellyAdrianoViana\_TESE.pdf
Formato de bistremar: Adobe PDF
Checksum MD5: 202019aa9080687b51144d8/4148474

Fonte: Repositório Institucional da UFRN (2025)

Clique em Editar Bitstream, localizado entre a seta apontando para baixo e a lixeira no canto direito (Ver Figura 15).

Figura 15 - Clicar em Editar Bitstream (figura do meio)

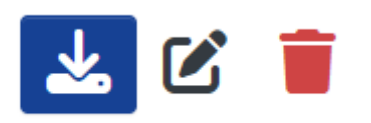

Fonte: Repositório Institucional da UFRN (2025)

No mesmo campo da edição do Bitstream, pode ser aplicado o embargo se houver. No campo **Nome do arquivo**, padronize a identificação desse objeto digital, conforme o print acima. Além disso, o campo Descrição serve apenas para informações sobre o arquivo. No **Tipo de condição de acesso**, selecione o **embargo**, caso o trabalho seja embargado. No campo **Acesso permitido a partir de**, insira a data da disponibilização pública do trabalho. Em seguida, clique em **Salvar**. (Ver Figura 16).

| ditar bitstream                                                                                   |        |                                                                    |          |
|---------------------------------------------------------------------------------------------------|--------|--------------------------------------------------------------------|----------|
| Nome do arquivo *                                                                                 |        |                                                                    |          |
| Eunaoserei_Viana_2024.pdf                                                                         |        |                                                                    |          |
| Digite o nome do arquivo.<br>Descrição                                                            |        |                                                                    |          |
| Descrição                                                                                         |        |                                                                    |          |
| nsira uma descrição para o arquivo<br>+ Adicionar mais<br>Tipo de condição de acesso              |        |                                                                    |          |
| embargo                                                                                           |        |                                                                    | ~        |
| L<br>Selecione uma condição de acesso para aplicar no bitstream assim que o item                  | for de | positado                                                           |          |
| Acesso permitido a partir de *                                                                    |        | Acesso permitido até *                                             |          |
| 2025-12-31                                                                                        |        | Até                                                                | <b></b>  |
| Selecione a data a partir da qual a condição de acesso relacionada é aplicada<br>+ Adicionar mais |        | Selecione até que data a condição de acesso relacionada é aplicada |          |
|                                                                                                   |        | × Cancelar                                                         | - Salvar |

Fonte: Repositório Institucional da UFRN (2025)

Se o autor(a) inseriu algum tipo de Licença Creative Commons no trabalho, clique em **Selecionar um tipo de licença** para aplicá-la (Ver Figura 17).

Figura 17 - Selecionar o tipo de Licença Creative Commons

| Selecione um tipo de licença 🔻 |
|--------------------------------|
|                                |

Clique em **Confirmar a licença acima (Ver Figura 18)**, que é a Licença da UFRN. Na sequência, clique em **Salvar para continuar depois**, no canto inferior direito.

Figura 18 - Confirmar a licença acima

| LICENÇA DE DISTRIBUIÇÃO NÃO-EXCLUSIVA                                                                                                    |            |                              |
|----------------------------------------------------------------------------------------------------|------------|------------------------------|
| Ao assinar e entregar esta licença, o/a Sr/Sra. (autor ou detentor dos direitos de autor):                                                                                                    |            |                              |
| a) Concede à Universidade Federal do Rio Grande do Norte o direito não-exclusivo de<br>reproduzir, converter (como definido abaixo), comunicar elou<br>distribuir o documento entregue (incluindo o resumo/abstract) em<br>formato digital ou impresso e em qualquer meio.                                                                                                    |            |                              |
| b) Declara que o documento entregue é seu trabalho original, e que<br>detém o direito de conceder os direitos contidos nesta licença. Declara<br>também que a entrega do documento não infringe, canto quanto lhe é<br>possível saber, os direitos de qualquer outra pessoa ou entidade.                                                                                                    |            | ×.                           |
| c) Se o documento entregue contém material do qual não detém os<br>direitos de autor, declara que obteve autorização do detentor dos<br>direitos de autor para conceder à Universidade Federal do Rio Grande do Norte os direitos requeridos por esta licença, e que esse material cujos direitos são de<br>terceiros está claramente identificado e reconhecido no texto ou<br>conteúdo do documento entregue. |            |                              |
| Se o documento entregue é baseado em trabalho financiado ou apoiado<br>por outra instituição que não a Universidade Federal do Rio Grande do Norte, declara que cumpriu quaisquer obrigações exigidas pelo respectivo contrato ou acordo.                                                                                                    |            |                              |
| A Universidade Federal do Rio Grande do Norte identificará claramente o(s) seu (s) nome(s) como o (s) autor (es) ou detentor (es) dos direitos do documento<br>entregue, e não fará qualquer alteração, para além das permitidas por<br>esta lúcença.                                                                                                    |            |                              |
| Confirmo a licença acima                                                                                                    |            |                              |
|                                                                                                    | Armazenado | Salvar para continuar depois |

Fonte: Repositório Institucional da UFRN (2025)

Retornar ao **Meu espaço** e **Tarefas do Workflow** para aprovar a tese/dissertação. Clique no botão **Aprovar** (Ver Figura 19).

#### Figura 19 - Aprovar o trabalho

### Tarefas do Workflow

Agora exibindo 1 - 10 de 109

| Nenhuma<br>Miniatura<br>disponível                                              | Esperando validação (Bibliotecário)<br>Tese<br>"Eu não serei interrompida": uma análise da atuação das<br>parlamentares negras no Brasil                              |  |  |  |  |
|---------------------------------------------------------------------------------|----------------------------------------------------------------------------------------------------|--|--|--|--|
| disponiet                                                                       | (Universidade Federal do Rio Grande do Norte, 2024-12-19) Viana, Ana Kelly /<br>The scars left by slavery still persist in the reality of the black population in Bra |  |  |  |  |
|                                                                                 | ✓ Mostrar mais                                                                                                    |  |  |  |  |
| Submetedor: Importador Repositorio<br>Coleção: PPGPSI - Doutorado em Psicologia |                                                                                                    |  |  |  |  |
|                                                                                 |                                                                                                    |  |  |  |  |

### **3 DISPONIBILIZAÇÃO DAS TESES E DISSERTAÇÕES NO RIUFRN**

Para conferir se a tese/dissertação foi disponibilizada no RIUFRN é só clicar no título da tese/dissertação disponível no carrossel dos últimos documentos disponibilizados na página principal do RIUFRN, conforme Figura 20, que segue:

|                                                                              | Figura 20 - Disponibiliz                                                                                                    | ação da <sup>·</sup>                                         | tese                                                                                                    |
|------------------------------------------------------------------------------|----------------------------------------------------------------------------------------------------|--------------------------------------------------------------|----------------------------------------------------------------------------------------------------|
|                                                                              | Página Inicial Buscar 🔻 Tutoriais Documentos Sobre o RI                                                                                                    |                                                              | Q 🌒 🤣 😫                                                                                                    |
|                                                                              |                                                                                                    |                                                              |                                                                                                    |
| Reposito                                                                     | ório Institucional da UFRN                                                                                                    |                                                              |                                                                                                    |
| Repositório Ins<br>orte (UFRN). Su<br><b>59/2010-CONS</b><br>fere ao seu Rep | titucional reúne a produção intelectual da comunidade universitária (docent<br>la missão é armazenar, preservar e disponibilizar na Internet, textos comple<br>SEPE, de 13 de abril de 2010, que estabelece normas sobre a Política Institu<br>positório Institucional.                                                   | es, técnicos e alu<br>os de acesso livr<br>Icional de Inform | nos) da Universidade Federal do Rio Grande do<br>e. Para tanto, foi criada a <b>Resolução nº</b><br>ação Técnico-Científica, na UFRN, no que se |
| Pesquise no rep                                                              | positório                                                                                                    |                                                              | Q Busca                                                                                                    |
|                                                                              |                                                                                                    |                                                              |                                                                                                    |
|                                                                              |                                                                                                    |                                                              |                                                                                                    |
| Comunida                                                                     | ades do repositório                                                                                                    |                                                              | •                                                                                                    |
|                                                                              | "Eu não serei interrompida": uma análise da atuação das<br>parlamentares negras no Brasil                                                                                                    |                                                              | Iniciar um novo depósito                                                                                                    |
|                                                                              | As marcas deixadas pela escravidão ainda persistem na realidade da<br>população negra no Brasil, especialmente das mulheres negras que<br>sofrem com os atravessamentos da opressão e da exploração trazendo                                                                                                    |                                                              | 🐣 Meu espaço                                                                                                    |
|                                                                              |                                                                                                    |                                                              | <b>I</b> Estatísticas                                                                                                    |
| *                                                                            | implicações econômicas, sociais e políticas em suas vidas. Marielle<br>Franco foi uma das mulheres negras que lutou contra esses<br>atravessamentos e sempre foi uma defensora incansável dos direitos<br>humanos, especialmente das mulheres e dos(as) negros(as), mas sua<br>atuação política foi interrompida em março | 7                                                            | E Feedback                                                                                                    |
|                                                                              | <u> </u>                                                                                                    |                                                              |                                                                                                    |

Fonte: Repositório Institucional da UFRN (2025)

Em seguida, são apresentados os metadados que compõem a estrutura do documento (Ver Figura 21).

### Figura 21 - Visualizar os metadados da tese

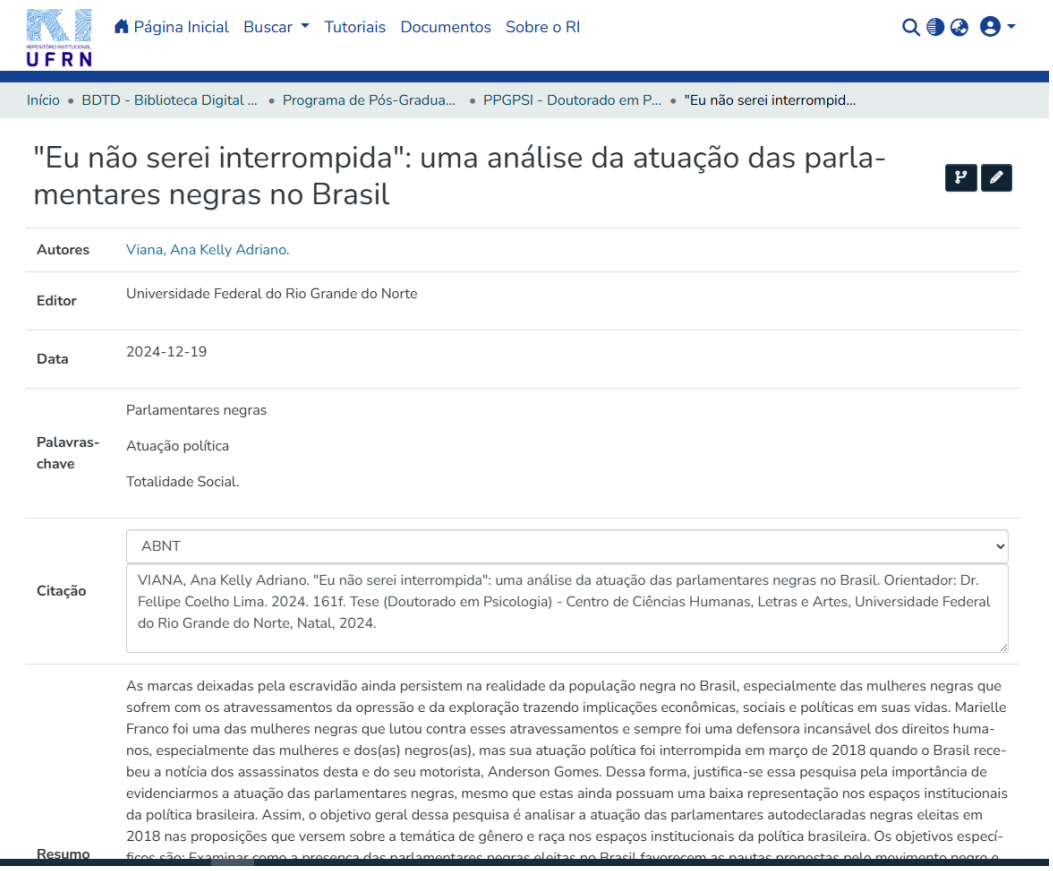

Fonte: Repositório Institucional da UFRN (2025)

O embargo (se houver) pode ser visualizado com destaque em vermelho no lado direito da sua tela, conforme Figura 22.

| URI                                                             | https://teste.repositorio.ufrn.br/handle/1234567                     | 789/60                | 0415                                                                      |                                    |
|-----------------------------------------------------------------|----------------------------------------------------------------------|-----------------------|---------------------------------------------------------------------------|------------------------------------|
| Coleções                                                        | PPGPSI - Doutorado em Psicologia                                     |                       |                                                                           |                                    |
| Arquivos<br>Pacote O<br>Agora exit<br>Nenhu<br>Miniat<br>dispon | riginal<br>indo 1 - 1 de 1<br>Ima<br>ura<br>Ível Form                | ome:<br>nho:<br>nato: | Eunaoserei_Viana_2024.pdf<br>1.71 MB<br>Adobe Portable Document Format    | Baixar<br>Embargado até 2025-12-30 |
| Licença d<br>Agora exit<br>Nenhu<br>Miniat<br>dispon            | o Pacote<br>iindo 1 - 1 de 1<br>Ima Tamai<br>Iura Tamai<br>Ível Form | ome:<br>nho:<br>nato: | license.txt<br>1.53 KB<br>Item-specific license agreed upon to submission | Baixar                             |
|                                                                 | ſ                                                                    | Pá                    | igina do item completo                                                    |                                    |

Figura 22 - Visualizar o arquivo, o embargo e a licença da tese

Fonte: Repositório Institucional da UFRN (2025)